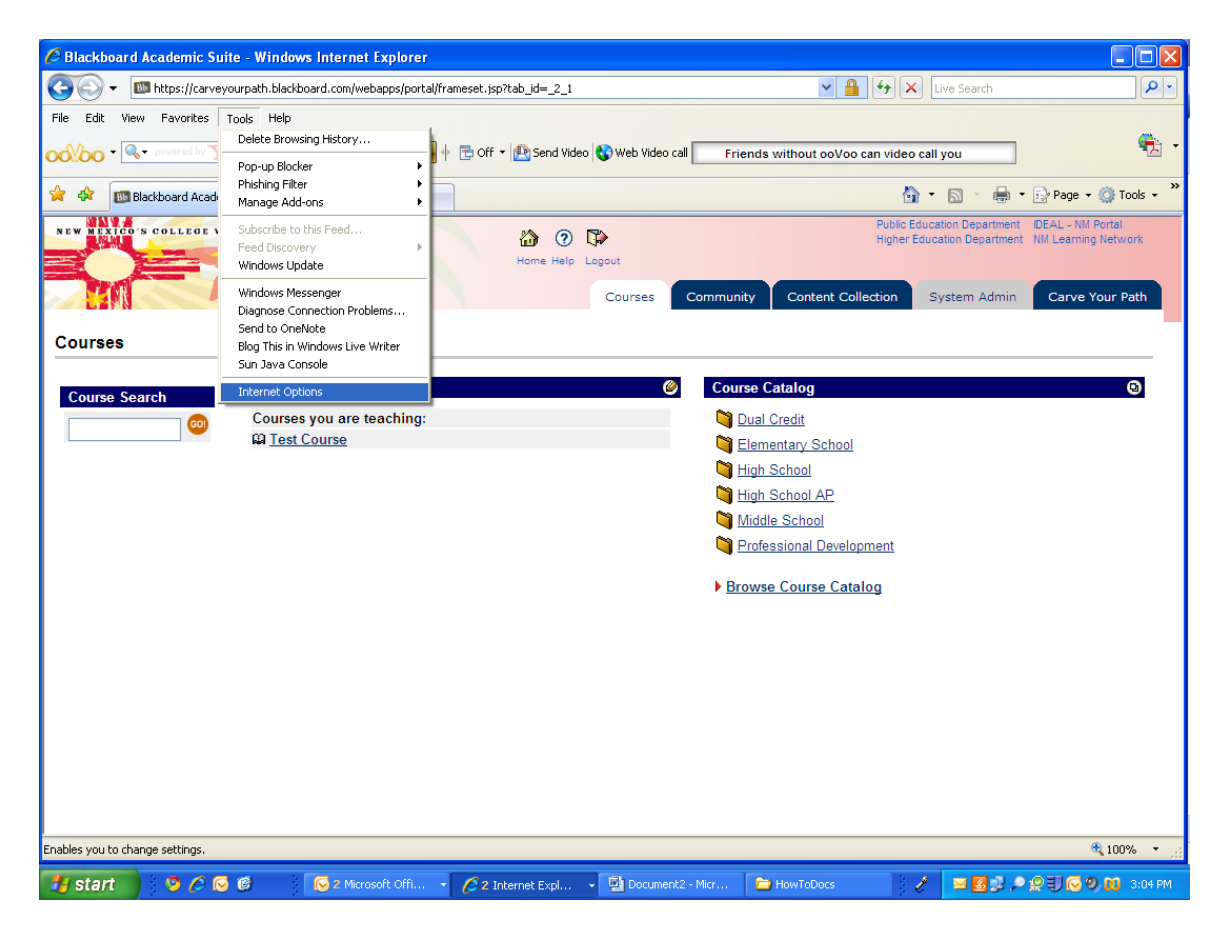

From the "Internet Options" window, select the Advanced tab.

| Internet Options                                                                        |
|-----------------------------------------------------------------------------------------|
| General Security Privacy Content Connections Programs Advanced                          |
| Home page                                                                               |
| To create home page tabs, type each address on its own line.                            |
|                                                                                         |
| Use <u>c</u> urrent Use de <u>f</u> ault Use <u>b</u> lank                              |
| Browsing history                                                                        |
| Delete temporary files, history, cookies, saved passwords,<br>and web form information. |
| Delete Settings                                                                         |
| Change search defaults. Settings                                                        |
| Tabs                                                                                    |
| Change how webpages are displayed in <u>Set</u> tings<br>tabs.                          |
| Appearance                                                                              |
| Colors Languages Fonts Accessibility                                                    |
| OK Cancel Apply                                                                         |

| Internet Options                                                                                                    |
|----------------------------------------------------------------------------------------------------|
| General Security Privacy Content Connections Programs Advanced                                                                                                    |
| Settings                                                                                                    |
| <ul> <li>Accessibility</li> <li>Always expand ALT text for images</li> <li>Move system caret with focus/selection changes</li> <li>Reset text size to medium for new windows and tabs</li> <li>Reset text size to medium while zooming*</li> <li>Reset Zoom level to 100% for new windows and tabs</li> <li>Browsing</li> <li>Automatically check for Internet Explorer updates</li> <li>Close unused folders in History and Favorites*</li> <li>Disable script debugging (Internet Explorer)</li> <li>Disable script debugging (Other)</li> <li>Display a notification about every script error</li> <li>Enable FTP folder view (outside of Internet Explorer)</li> <li>Enable page transitions</li> </ul> |
| *Takes effect after you restart Internet Explorer                                                                                                    |
| Restore advanced settings                                                                                                    |
| Reset Internet Explorer settings                                                                                                    |
| Deletes all temporary files, disables browser<br>add-ons, and resets all the changed settings.                                                                                                    |
| You should only use this if your browser is in an unusable state.                                                                                                    |
| OK Cancel Apply                                                                                                    |

Click the "Restore advanced settings" button.

If you really want to start clean, also click the "Reset.." button. Remember to click "Apply" when you are done.

| Internet Options                                                                                                    |
|----------------------------------------------------------------------------------------------------|
| General Security Privacy Content Connections Programs Advanced                                                                                                    |
| Settings                                                                                                    |
| <ul> <li>Accessibility</li> <li>Always expand ALT text for images</li> <li>Move system caret with focus/selection changes</li> <li>Reset text size to medium for new windows and tabs</li> <li>Reset text size to medium while zooming*</li> <li>Reset Zoom level to 100% for new windows and tabs</li> <li>Browsing</li> <li>Automatically check for Internet Explorer updates</li> <li>Close unused folders in History and Favorites*</li> <li>Disable script debugging (Internet Explorer)</li> <li>Disable script debugging (Other)</li> <li>Display a notification about every script error</li> <li>Enable FTP folder view (outside of Internet Explorer)</li> <li>Enable page transitions</li> </ul> |
| *Takes effect after you restart Internet Explorer                                                                                                    |
| Restore advanced settings                                                                                                    |
| Reset Internet Explorer settings<br>Deletes all temporary files, disables browser<br>add-ons, and resets all the changed settings.<br>You should only use this if your browser is in an unusable state.                                                                                                    |
|                                                                                                    |